BeoCord V 8000 videobandspelare förkroppsligar alla Bang & Olufsenkvaliteterna: Enastående ljud- och bildkvalitet samt enkel och logisk manövrering. 1

BeoCord 8000 V är avsedd att användas tillsammans med BeoVision TV-apparater och utgöra ett elegant Bang & Olufsen video-system.

Använd Beo4 fjärrkontrollen för fullständig manövrering av din BeoCord V 8000.

Beo4 integrerar fjärrstyrningen av din BeoVision TV och din BeoCord V 8000 videobandspelare.

Bruksanvisning

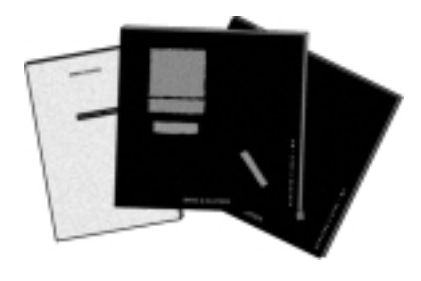

### Innan du börjar...

Du får två bruksanvisningar tillsammans med din BeoCord V 8000. En bruksanvisning som skall användas om BeoCord V 8000 kombineras med en BeoVision MX TV, och en som skall användas om V 8000 kombineras med en BeoVision MS TV. Välj rätt anvisning för din installation. Bifogade installationsanvisning gäller alla installationer.

Den här bruksanvisningen beskriver hur du fininställer och förinställer din BeoCord V 8000 i en installation med en MS TV. Den talar också om hur du manövrerar de olika källorna och funktionerna med hjälp av Beo4 fjärrkontrollen. Du kan även använda Beolink 1000 för fullständig manövrering av BeoCord V 8000. Vi rekommenderar att du (eller din Bang & Olufsen återförsäljare) följer instruktionerna i installationsanvisningen när du installerar din BeoCord V 8000. Om du ansluter extra utrustning till ditt system, hänvisas också till installationsanvisningen för instruktion.

Förutom att förklara hur du gör systemet klart att tas i bruk innehåller installationsanvisningen också underhållsinstruktioner.

Obs! Om du kombinerar din BeoCord V 8000 med en BeoVision 1 TV, hänvisas till BeoVision 1:s Referensbok för information om hur du använder V 8000 i det dagliga med Beo1 fjärrkontrollen, och hur du ansluter V 8000 till BeoVision 1. Du kan kombinera BeoCord V 8000 med andra TVapparater än de som nämns här, men vi hänvisar till Installationsguiden för ytterligare information.

## INNEHÅLL

#### 4 Använda bruksanvisningen

- 5 Manövrera BeoCord V 8000 Beo4 fjärrkontroll, 5 BeoCord V 8000 direktmanövrering, 6 Använda skärmmenyerna, 7
- 8 Daglig manövrering Videoavspelning, 8
- **10 Inställning och förinställning** Inställning av TV-stationer, *10* TV-kanaler/frekvensförteckning, *12* Ställa klockan, *13* Inställning av options för V 8000, *14*
- 16 Inspelning

Timer-inspelning, 16 Direktinspelning, 18

- 20 Speciella videofunktioner
   Justering av videobilden, 20
   Välja ljudspår, 21
   Markeringar på dina inspelningar, 22
- 23 Videokamera

Avspelning och inspelning med videokamera, 23

- 24 Statusdisplayer på bildskärmen
- 26 Beolink 1000 fjärrkontroll Manövrering av V 8000 med Beolink 1000, *26*
- 28 Översikt över skärmmenyerna

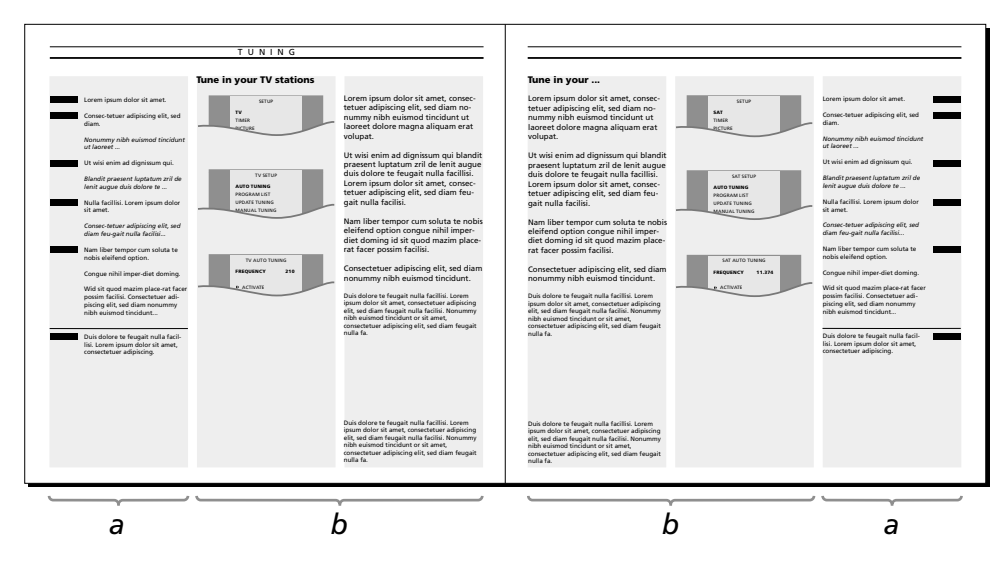

Bilden visar ett exempel på de olika typerna av information som du får i denna bruksanvisning.

I avsnittet märkt **a** får du instruktioner steg-för-steg för ifrågavarande manövrering.

## Avsnitt a omfattar:

- De knappar som du skall trycka på för att utföra manövreringen. De knappar som avbildas motsvarar knapparna på Beo4 fjärrkontrollen.
- Texterna som ger dig viktig information. Dessa texter skall läsas för att du skall kunna avsluta manövreringen ordentligt.

Avsnittet märkt **b** stöttar knappsekvensen.

Avsnitt **b** omfattar:

- De relevanta skärmmenyerna som du tar fram när du följer steg-försteg knappinstruktionerna.
- En text som ger dig ytterligare information om ifrågavarande manövrering och ger dig exempel på hur du kan utnyttja den aktuella funktionen.

## Fjärrmanövrering med Beo4

Beo4 fjärrkontrollen är nyckeln till alla funktioner i din BeoCord V 8000 videobandspelare.

- De dagliga manövreringarna utförs direkt via Beo4 fjärrkontrollen genom att trycka på en enda knapp eller ett par knappar i en enkel och logisk ordningsföljd.
- De mer avancerade funktionerna utförs också med Beo4, men vid manövrering av de funktionerna får du vägledning av BeoCords egna skärmmenyer.

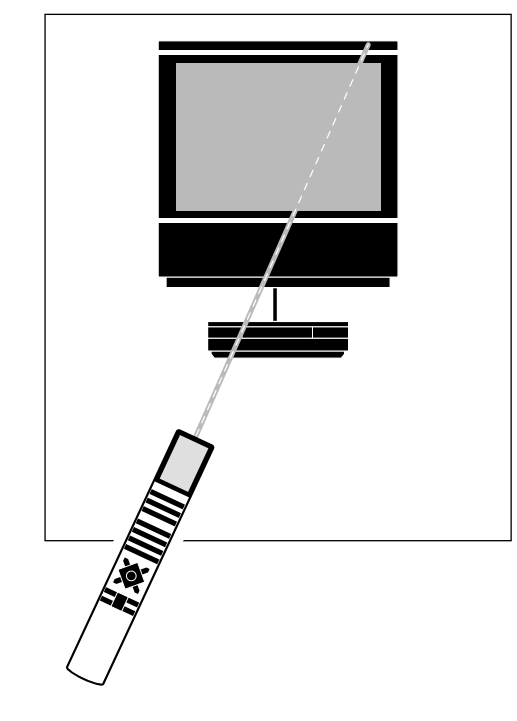

De dagliga avspelningsfunktionerna på BeoCord V 8000 kan också utföras via direktmanövreringspanelen (se nästa sida)...

Beo4 fjärrkontrollen kommunicerar med BeoCord V 8000 via din Bang & Olufsen BeoVision TV.

Stand-by indikeras av en liten röd lampa på displayen på BeoCord V 8000 fronten, när du ansluter den till nätet.

Beo4 fjärrkontrollen integrerar fjärrstyrningen av dina Bang & Olufsen produkter

V.TAPE тν LIGHT RADIO SAT DVD CD Α ΤΑΡΕ V TAPE RECORD 9 7 8 5 6 Δ 2 3 1 TEXT 0 MENU GO LIST  $\wedge$ EXIT STOP

# BeoCord V 8000 direktmanövrering

Med de fem knapparna framtill på BeoCord V 8000 kan du manövrera några av de funktioner som finns i BeoCord V 8000...

Obs! Beo4 fjärrkontrollen är ett krav för fullständig manövrering av BeoCord V 8000. Fullständig manövrering är emellertid också möjlig med Beolink 1000 fjärrkontroll, se sidorna 26-27 för ytterligare instruktion.

#### EJECT

Skjuter ut den videokassett du lagt in i BeoCord V 8000.

#### 

Tryck ◀◀ för snabb tilbakaspolning av videobandet.

#### PLAY

Sätter på BeoCord V 8000 och börjar spela det band du lagt in.

### ►

Tryck ▶▶ för att snabbspola fram ett videoband.

### •

Tryck helt kort för att stoppa avspelning eller inspelning. Tryck mer än tre sekunder för att slå över BeoCord V 8000 på stand-by.

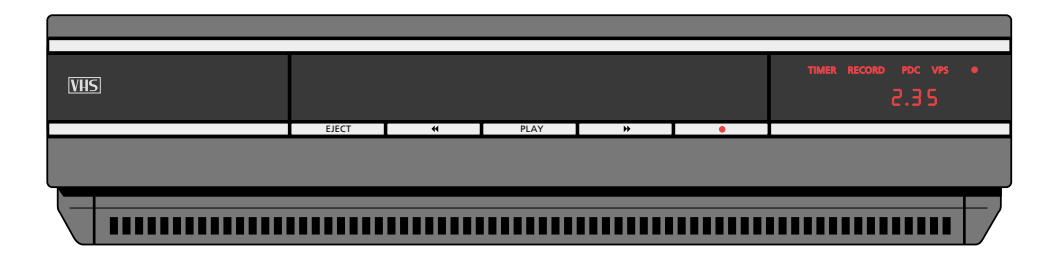

#### Lägga in ett band

Banden skall läggas in i facket precis ovanför direktmanövreringspanelen.

Lägg in kassetten så att den lilla pilen upptill på kassetten syns och pekar in mot facköppningen. Skjut in kassetten genom luckan tills till du känner att mekanismen drar in den helt i facket.

#### Displayen...

*TIMER...* indikerar att en timerinspelning programmerats i V 8000. Om en timerinspelning inte kan utföras står den och blinkar.

RECORD... indikerar att en inspelning har startat. När V 8000 sätts på inspelningspaus, står den och blinkar.

*PDC...* Indikerar att funktionen VPS (videoprogrammeringsystemet) är aktiverad – kan visas i samband med en timer-inspelning gjord via BeoCords egen meny.

VPS... Indikerar att VPS-funktionen (Video Programming System) aktiverats – kan förekomma i samband med en timer-inspelning gjord via BeoCords egen meny. (Stand-by indikator)...
 Den röda stand-by indikatorn ses på displayen när
 BeoCord V 8000 slås över på stand-by.

2.35... indikerar räknarens position på bandet: använd tid eller återstående tid (för ytterligare information hänvisas till sidorna 14-15).

Under normal avspelning, spolning och inspelning indikerar displayen räknarens aktuella position på bandet. Spårindikering finns också.

Displayen på BeoCord V 8000 fungerar i övrigt som en statusdisplay, och informerar dig om den manövrering eller funktion som pågår just nu.

# Använda BeoCord V 8000 skärmmenverna

Vid manövrering av de mera avancerade funktionerna i BeoCord V 8000 får du vägledning av skärmmenyerna.

För att få fram V 8000 huvudmenyn skall du först ta fram huvudmenyn för V.TAPE som visas via din MS TV\*. Nu kan du ta fram V 8000 huvudmenyn.

Punkterna i V 8000 huvudmenyn ger dig tillgång till andra dedikerade menyer. Några av de menyer du tar fram är menyer, där du skall fylla i information.

I sådana fyll-i-menyer flyttar du markören från punkt till punkt. Du kan knappa in information för varje punkt eller bläddra igenom de möjligheter som finns för just den punkten.

\*Obs! Det finns inte någon V.TAPE meny på alla MS TV eller andra TV-apparater som du kombinerar med V 8000. Om det är fallet trycker du bara V TAPE och sedan MENU för få fram V 8000 huvudmenyn.

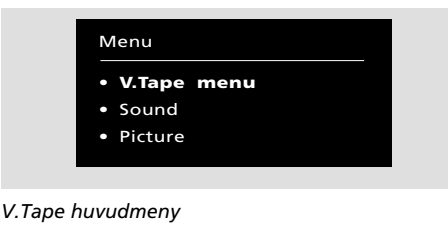

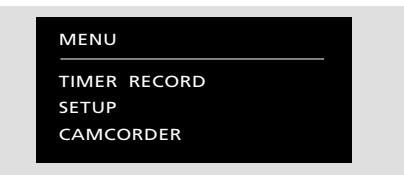

Varje punkt i V 8000 huvudmenyn representerar en annan meny/funktion:

- TIMER RECORD ... programmering av en timerinspelning (se sidorna 16-17).
- SETUP.... Väljs för att ställa in options för din BeoCord V 8000, justera bilden, lägga in markeringar på dina inspelningar, fininställa, ställa den inbyggda klockan eller ställa in en linkfrekvens.
- VIDEOKAMERA... Tar in signalen från en videokamera ansluten till V 8000 AUX-uttaget (se sidan 23!). För ytterligare information om anslutning av extra utrustning hänvisas till installationsanvisningen.

| CLOCK |        |
|-------|--------|
| TIME  | 20:00  |
| DATE  | MON 27 |
| MONTH | APRIL  |
| YEAR  | 1998   |
| TEXT  | OFF    |

En fyll-i-meny – menyn för att ställa klockan.

| Tryck för att sätta på videoband-<br>spelaren                                | V TAPE |
|------------------------------------------------------------------------------|--------|
| Tryck för att ta fram huvudmenyn<br>för V.Tape<br><i>V.Tape menyn visas…</i> | MENU   |
| Tryck för att välja V.Tape menu                                              | GO     |
| V 8000 huvudmenyn visas                                                      | sodan  |
| Tryck för att välja den punkt du vill<br>ha                                  | eller  |
| Tryck för att ta fram menyn                                                  | GO     |
| Aktuell meny visas                                                           |        |
| l fyll-i-menyerna                                                            |        |
| Tryck för att gå från punkt till<br>punkt i menyn                            | eller  |

Tryck för att ta fram tillgängliga möjligheter för en punkt

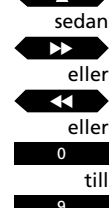

Tryck för att knappa in information

Lägg in erforderlig information, sedan... Tryck för att lagra

GO eller STOP

eller

TV

Tryck för att lämna menyn utan att lagra

Tryck för att gå ut ur menyerna

Tryck t ex TV

## DAGLIG MANÖVRERING

## Videoavspelning

Använd Beo4 fjärrkontroll för att manövrera BeoCord V 8000.

Du kan justera volumen i dina TVhögtalare medan ett band spelas eller tysta ljudet. Du kan stega igenom spåren på bandet eller knappa in en exakt räknarposition. För ytterligare information om spårstegning och räkneposition hänvisas till nästa sida.

Du kan dessutom söka både framåt och bakåt på ett band, spela bandet i slow motion eller snabbspola fram eller tillbaka bandet.

Om inget annat anges, spelar videon bandet till slut. Bandet spolas sedan tillbaka till början och därefter stoppar BeoCord V 8000 automatiskt.

För att stänga av BeoCord V 8000 helt, trycker du bara på stand-by knappen

Obs! Om videobandspelaren stoppat och står oanvänd mer än 8 minuter, stängs den av automatiskt.

VTAPE Tryck för att starta videobandspelaren – avspelningen startar omgående

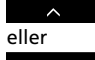

Tryck för att höja volymen

Tryck för att sänka volymen

Tryck mitt på knappen för att tysta TV-högtalarna – tryck igen för att få tillbaka ljudet

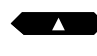

Tryck för att spela nästa spår

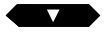

Tryck för att spela aktuellt spår från början – tryck två gånger för att spela föregående spår

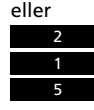

Knappa in en bestämd position och spela bandet därifrån (använd eller återstående tid), t ex 2:15

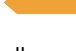

Tryck för att söka framåt på bandet Tryck igen för att öka hastigheten

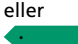

Tryck för att söka bakåt på bandet Tryck igen för att öka hastigheten

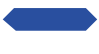

Tryck för att spela bandet i slow motion Tryck igen för att öka hastigheten

eller

Tryck för att spela bandet baklänges i slow motion Tryck igen för att öka hastigheten

Fortsätts på nästa sida...

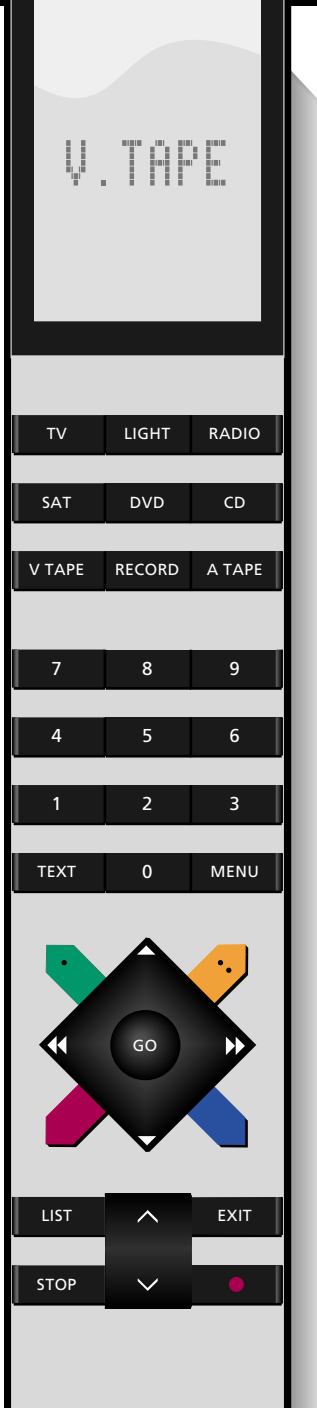

#### Observera angående Spårstegning...

För att kunna stega igenom spåren på ett band är det nödvändigt att bandet spelats in med markeringsfunktionen inkopplad. För ytterligare instruktioner hänvisas till sidorna 14-15, Inställning av options för V 8000.

Om spårmarkeringsfunktionen kopplas in, indikeras starten på varje inspelning automatiskt. Om du vill, kan du radera de här markeringarna och sätta in dina egna markeringar på inspelningen. Se sidan 22 för ytterligare information.

### Observera om räknarposition...

Räknarpositionen kan ställas in efter två olika indikationer: räknarpositionsindikatorer för använd tid och för återstående tid.

Välj den indikation du föredrar via inställningsmenyn i V 8000, och ange om nödvändigt bandets längd. I de flesta fall registrerar V 8000 emellertid bandlängden automatiskt.

När BeoCord V 8000 har registrerat korrekt bandlängd anpassar räknaren sig omgående till den nya räknarpositionen som bestäms av bandets längd – använd tid är den förinställda räknarindikationen. Se Inställning av options för V 8000, sidorna 14-15, för ytterligare information. Tryck för att snabbspola fram  $\rightarrow$ bandet eller Tryck för att snabbspola bandet  $\blacksquare$ bakåt Tryck för att stoppa bandet med STOP stillbild på skärmen sedan Tryck STOP igen för att helt stoppa STOP bandet Tryck när som helst för att GO starta/fortsätta avspelningen

Tryck för att slå över på stand-by

Obs! Om du spelar NTSC-band baklänges och trycker STOP en gång, kommer BeoCord V 8000 att stoppa helt, det blir varken paus eller stillbild. Det är inte möjligt att avspela ett NTSC-band i slow motion – trycker du på den röda och blå knappen på Beo4 händer absolut ingenting. Räknarpositionen visas inte på displayen, när du spelar NTSC-band. •

Sätt på BeoCord V 8000 och ta fram huvudmenyn för V 8000! För ytterligare information om hur du tar fram skärmmenverna hänvisas till sidan 7...

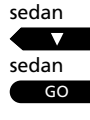

Tryck för att välja SETUP

Tryck för att ta fram inställningsmenyn

sedan

SETUP-menyn visas...

Tryck för att välja TUNING

sedan GO

Tryck för att ta fram tuning-menyn

TUNING-menyn visas FREQUENCY lyser redan...

sedan ••

Tryck för att börja ställa in en TVstation eller använd sifferknapparna för att slå in exakt frekvens (Tryck på STOP stoppar inställningen)

När du funnit önskad TV-station...

Tryck för att gå till andra punkter i menyn

sedan 0 till

9 eller

••

eller  $\mathbf{\mathbf{A}}$ 

sedan

eller 

> Knappa in ett bestämt nummer, t ex en text-TV-sidas nummer

Tryck för att få fram de olika valmöjligheterna för en punkt

sedan GO Fyll i eller justera som du vill... Tryck för att lagra TV-stationen

Tryck GO för att fortsätta inställningen....

MENU TIMER RECORD SETUP CAMCORDER

Inställning av stationer

Huvudmenyn för V 8000

| SETUP   |  |
|---------|--|
| ADJUST  |  |
| OPTIONS |  |
| MARKER  |  |
| TUNING  |  |
| CLOCK   |  |
| LINK    |  |
|         |  |

Inställningsmenyn

| TUNING    |        |
|-----------|--------|
| FREQUENCY | 210    |
| PROGRAM   | 10     |
| FINE      | 0      |
| SUBTITLES | 333    |
| SOUND     | STEREO |
|           |        |

Menyn för inställning av stationer

För att ställa in TV-stationer skall du ta fram inställningsmenyn för BeoCord V 8000.

Vid inställning skall du försäkra dig om att dina TV-stationer lagras på samma programnummer i din V 8000 som i din BeoVision MS TV. Det finns 59 programnummer att lagra TV-stationer på.

Om så behövs, kan du fininställa stationen. Du kan också ange en station med textningsfunktioner.

På nästa sida förklaras punkterna i menyn detaljerat...

### Vad finns i TUNING-menyn...

#### FREQUENCY

Anger en stations frekvens. Sökningen stannar vid den första stationen som ger en acceptabel signal. Om det inte är den station du vill ha, fortsätter du bara sökningen. Du kan om du vill också knappa in en stations exakta frekvens i stället med sifferknapparna på Beo4.

#### PROGRAM

Anger stationens programnummer. Det finns 59 programnummer som du kan lagra stationer på.

#### FINE (fininställning)

Anger fininställning, vilket i regel inte är nödvändigt, eftersom bästa möjliga bild alltid väljs. Grannkanaler kan emellertid störa bilden en aning, och i sådana fall kan fininställning behövas. Du kan fininställa inom ett område på +8 – -8.

#### SUBTITLES

Anger textningssidan på text-TV. Knappa in numret på en lämplig text-TV-textningssida för att få med textningen när du spelar in från en bestämd station. (Text-TV-sidorna 100-899 finns tillgängliga.)

Obs! Om du inte längre vill ha med textningen på en station, knappar du bara in numret på en text-TV-sida som inte är en textningssida.

#### (SYSTEM)

Den här punkten finns endast i multistandard system. Olika valmöjligheter finns tillgängliga: *BG*, *L*, *I* och *DK* finns. Endast utvalda möjligheter finns för vissa system. Kontrollera att rätt sändningssystem visas, innan du börjar ställa in.

### SOUND

Anger vilken typ av ljud du valt att lagra för ett visst programnummer.

STEREO... anger att stereoljud väljs för ett programnummer eller att bästa möjliga ljud

eller ljudkvalitet väljs.

MONO... anger att monoljudet alltid väljs.

#### Radera en lagrad station...

Om du vill radera en lagrad station, skall du:

- Ta fram inställnings-menyn
- Gå till punkten *PROGRAM* och välja det programnummer du vill radera
- Trycka 0 för att få fram CLEAR i stället för PROGRAM
- Slutligen trycka GO för att lagra det du lagt in och radera stationen. (Skulle du vilja behålla stationen, trycker du STOP i stället för GO).

Tryck EXIT för att gå ut ur menyn.

| Italie           | n                             | Frank            | rike                          | VHF              |                               |                  |                               | UHF              |                               |                  |                               |
|------------------|-------------------------------|------------------|-------------------------------|------------------|-------------------------------|------------------|-------------------------------|------------------|-------------------------------|------------------|-------------------------------|
| Kanal-<br>nummer | Bildskärms-<br>display<br>MHz | Kanal-<br>nummer | Bildskärms-<br>display<br>MHz | Kanal-<br>nummer | Bildskärms-<br>display<br>MHz | Kanal-<br>nummer | Bildskärms-<br>display<br>MHz | Kanal-<br>nummer | Bildskärms-<br>display<br>MHz | Kanal-<br>nummer | Bildskärms-<br>display<br>MHz |
| А                | 53                            | FA               | 47                            | E2               | 48                            | S15              | 259                           | 21               | 471                           | 49               | 695                           |
| В                | 62                            | FB               | 55                            | E3               | 55                            | S16              | 266                           | 22               | 479                           | 50               | 703                           |
| С                | 82                            | FC1              | 60                            | E4               | 62                            | S17              | 273                           | 23               | 487                           | 51               | 711                           |
| D                | 175                           | FC               | 63                            | E5               | 175                           | S18              | 280                           | 24               | 495                           | 52               | 719                           |
| E                | 183                           | F1               | 176                           | E6               | 182                           | S19              | 287                           | 25               | 503                           | 53               | 727                           |
| F                | 197                           | F2               | 184                           | E7               | 189                           | S20              | 294                           | 26               | 511                           | 54               | 735                           |
| G                | 201                           | F3               | 192                           | E8               | 196                           | S21              | 303                           | 27               | 519                           | 55               | 743                           |
| Н                | 210                           | F4               | 200                           | E9               | 203                           | S22              | 311                           | 28               | 527                           | 56               | 751                           |
| H1               | 217                           | F5               | 208                           | E10              | 210                           | S23              | 319                           | 29               | 535                           | 57               | 759                           |
| H2               | 224                           | F6               | 216                           | E11              | 217                           | S24              | 327                           | 30               | 543                           | 58               | 767                           |
|                  |                               |                  |                               | E12              | 224                           | S25              | 335                           | 31               | 551                           | 59               | 775                           |
|                  |                               |                  |                               | S01              | 69                            | S26              | 343                           | 32               | 559                           | 60               | 783                           |
|                  |                               |                  |                               | S02              | 76                            | S27              | 351                           | 33               | 567                           | 61               | 791                           |
| Auctr            | alion                         |                  |                               | S03              | 83                            | S28              | 359                           | 34               | 575                           | 62               | 799                           |
| Austr            | anen                          |                  |                               | S1               | 105                           | S29              | 367                           | 35               | 583                           | 63               | 807                           |
|                  |                               |                  |                               | S2               | 112                           | S30              | 375                           | 36               | 591                           | 64               | 815                           |
| Kanal-           | Bildskärms-                   |                  |                               | S3               | 119                           | S31              | 383                           | 37               | 599                           | 65               | 823                           |
| nummer           | display<br>MHz                |                  |                               | S4               | 126                           | S32              | 391                           | 38               | 607                           | 66               | 831                           |
| 0                | 40                            |                  |                               | <b>S</b> 5       | 133                           | S33              | 399                           | 39               | 615                           | 67               | 839                           |
| 0                | 40                            |                  |                               | S6               | 140                           | S34              | 407                           | 40               | 623                           | 68               | 847                           |
| ן<br>ר           | 57                            |                  |                               | S7               | 147                           | S35              | 415                           | 41               | 631                           | 69               | 855                           |
| 2                | 04                            |                  |                               | S8               | 154                           | S36              | 423                           | 42               | 639                           |                  |                               |
| 3                | 00                            |                  |                               | S9               | 161                           | S37              | 431                           | 43               | 647                           |                  |                               |
| 4                | 95                            |                  |                               | S10              | 168                           | S38              | 439                           | 44               | 655                           |                  |                               |
| 5                | 102                           |                  |                               | S11              | 231                           | \$39             | 447                           | 45               | 663                           |                  |                               |
| 5A<br>C          | 130                           |                  |                               | S12              | 238                           | S40              | 455                           | 46               | 671                           |                  |                               |
| 0                | 1/5                           |                  |                               | S13              | 245                           | S41              | 463                           | 47               | 679                           |                  |                               |
| 0                | 102                           |                  |                               | S14              | 252                           |                  |                               | 48               | 687                           |                  |                               |
| 0                | 109                           |                  |                               |                  |                               |                  |                               |                  |                               |                  |                               |
| 9<br>10          | 200                           |                  |                               |                  |                               |                  |                               |                  |                               |                  |                               |
| 10               | 209                           |                  |                               |                  |                               |                  |                               |                  |                               |                  |                               |
| 11               | 210                           |                  |                               |                  |                               |                  |                               |                  |                               |                  |                               |

Förteckningen ger dig de vanliga kanalbeteckningarna och motsvarande frekvenser.

# Att ställa klockan

BeoCord V 8000 har en inbyggd 24timmars klocka som skall ställas på rätt tid, datum och år.

För att ställa den inbyggda klockan skall du ta fram den menyn.

Obs! När du knappar in ett datum, visas rätt dag automatiskt.

#### I BeoCord V 8000 CLOCK-menyn står:

MON... för måndag TUE... för tisdag WED... för onsdag THU... för torsdag FRI... för fredag SAT... för lördag SUN... för söndag

| JANUARY   | för januari   |
|-----------|---------------|
| FEBRUARY  | för februari  |
| MARCH     | för mars      |
| APRIL     | för april     |
| MAY       | för maj       |
| JUNE      | för juni      |
| JULY      | för juli      |
| AUGUST    | för augusti   |
| SEPTEMBER | för september |
| OCTOBER   | för oktober   |
| NOVEMBER  | för november  |
| DECEMBER  | för december  |

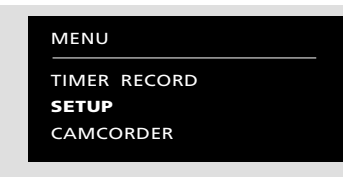

Huvudmenyn för V 8000

| SETUP   |  |
|---------|--|
| ADJUST  |  |
| OPTIONS |  |
| MARKER  |  |
| TUNING  |  |
| СГОСК   |  |
| LINK    |  |
|         |  |

Inställningsmenyn

| CLOCK |        |
|-------|--------|
| TIME  | 20:00  |
| DATE  | MON 27 |
| MONTH | APRIL  |
| YEAR  | 1998   |
| TEXT  | OFF    |

Menyn för att ställa klockan

TIME... Anger tiden DATE... Anger datum MONTH... Anger månaden YEAR... Anger året TEXT... Anger synkronisering av klockan med text-TV. Välj vilken text-TV-sändarservice du vill använda genom att finna lämpligt programnummer. Sätt TEXT på OFF, om du inte

vill synkronisera klockan.

Sätt på BeoCord V 8000 och ta fram huvudmenyn för V 8000! För ytterligare information om hur du tar fram skärmmenyerna hänvisas till sidan 7...

| Tryck för att välja SETUP                                       |                    |
|-----------------------------------------------------------------|--------------------|
| Tryck för att ta fram inställnings-<br>menyn                    | GO                 |
| SETUP-menyn visas                                               |                    |
| Tryck för att välja CLOCK                                       | sedan              |
| Tryck för att ta fram menyn för att<br>ställa klockan           | GO                 |
| CLOCK-menyn visas                                               |                    |
| Använd sifferknapparna för att<br>knappa in rätt tid, datum     | sedan<br>0<br>till |
| Tryck för att gå till de andra<br>punkterna i menyn             | sedan<br>eller     |
| Använd sifferknapparna för att fylla<br>i information           | sedan              |
| Tryck för att få fram de olika<br>valmöjligheterna för en punkt | eller<br>eller     |
|                                                                 | codan              |
| Tryck för att lagra klockan                                     | GO                 |
| Tryck för att gå ut ur menyn                                    | EXIT               |

codan

# Inställning av options för V 8000

Sätt på BeoCord V 8000 och ta fram huvudmenyn för V 8000! För ytterligare information om hur du tar fram skärmmenverna hänvisas till sidan 7...

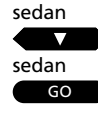

Tryck för att välja SETUP

Tryck för att ta fram inställningsmenyn

SETUP-menyn visas

sedan GO

Tryck för att få fram menyn för inställning av valmöjligheterna

Tryck för att gå till OPTIONS

**OPTIONS-menyn visas...** 

sedan eller 

Tryck för att gå från punkt till punkt i menyn

sedan  $\rightarrow$ eller

Tryck för att få fram andra valmöjligheter för en punkt

eller

0

Knappa in information för en punkt

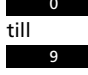

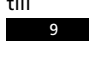

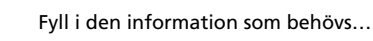

sedan GO

Tryck för att lagra dina inställningar i menyn

Tryck för att gå ut ur menyerna

| MENU         |
|--------------|
| TIMER RECORD |
| SETUP        |
| CAMCORDER    |
|              |

Huvudmenyn för V 8000

Inställningsmenyn

| OPTIONS |           |
|---------|-----------|
| COUNTER | TIME USED |
| TAPE    | 240       |
| SPEED   | STD PLAY  |
| PDC/VPS | OFF       |
| MARKER  | AUTO      |

Menyn för inställning av options för V 8000

För att kunna utnyttja några av de funktioner som BeoCord V 8000 kan erbjuda, skall du ställa in dina options för V 8000 via optionsmenyn.

För att t.ex. kunna stega igenom spår på ett videoband eller söka efter en räknarposition på ett band skall du ställa in BeoCord V 8000 på ett särskilt sätt.

På nästa sida följer en detaljerad förklaring av punkterna i menyn...

### Vad finns i OPTIONS-menyn...

#### COUNTER

Videobandspelaren registrerar bandets position både under avspelning och inspelning. Informationen visas på TV-skärmen och på videobandspelarens display, och kan avläsas som använd tid eller återstående tid:

TIME USED... Anger hur länge (timmar och minuter) ett band har spelat.

TIME LEFT... Anger hur lång speltid (timmar och minuter) som återstår på ett band.

BeoCord V 8000 registrerar automatiskt längden på det band du lagt in. Rätt längd visas när bandet har kört en liten stund. Du kan emellertid själv knappa in bandlängden. Om du använder *ej standard* band och vill använda *TIME USED* eller *TIME LEFT* räknarindikationen, är du tvungen att knappa in bandlängden för att säkra korrekt avläsning.

#### TAPE

Vid de allra flesta band mäts bandlängden automatiskt och anges vid den här punkten i menyn. Skulle det vara nödvändigt kan du knappa in bandlängder från 30 till 300 minuter.

#### SPEED

Du kan spela in med två olika hastigheter på BeoCord V 8000:

- STD PLAY... Standard eller normal hastighet, dvs. tre timmar på en E-180-kassett. Standardhastigheten bör väljas för optimal bildkvalitet.
- LONG PLAY... Long play eller halv hastighet, dvs. sex timmar på en E-180-kassett. BeoCord V 8000 väljer automatiskt den hastigheten för enbart ljudinspelningar.

Vid avspelning justeras videobandspelaren automatiskt till den hastighet som bandet spelats in med.

#### PDC/VPS

Med BeoCord V 8000 kan du använda dig av sändningssignalerna för PDC (Program Delivery Control) och VPS (Video Programming System) som åtföljer programmen i vissa länder. Du kan använda funktionerna vid timer-inspelningar via *TIMER RECORD*-menyn.

PDC/VPS-funktionen säkrar att ett program som åtföljs av PDC/VPS-signalerna kommer att spelas in i hela sin längd – även om programmet är försenat eller förlängt. Om funktionen är inkopplad anges detta på V 8000 displayen med PDC respektive VPS. Funktion kan vara in- eller urkopplad:

ON... Om PDC/VPS står på ON och PDC/VPS signalerna eller tiderna lämnas av sändaren, skall du slå in de exakta PDC eller VPS tiderna för varje program du vill spela in för att det skall fungera ordentligt. Vill du spela in två program som kommer efter varandra, skall du programmera två separata timer-inspelningar.

OFF... Om PDC/VPS-funktionen ställts på OFF, kommer inspelningen att starta och stoppa vid de tidpunkter du ställer in.

#### MARKER

Marker-funktionen låter BeoCord V 8000 ange eller markera när en inspelning börjar på ett band. Antalet markeringar på ett band anger antalet spår/inspelningar som gjorts.

MARKER kan ställas in på AUTO eller OFF:

AUTO... Automatiskt markering varje gång du spelar in på ett band.

OFF... Inga markeringar och därför kan du heller inte stega igenom dina spår/inspelningar på det bandet.

## INSPELNING

## **Timer-inspelning**

V TAPE

MENU

GO

sedan

sedan

Tryck för att sätta på videobandspelaren

Tryck för att ta fram huvudmenyn för V 8000

Tryck för att ta fram timer inspelningsmenyn TIMER RECORD-menyn visas...

eller sedan eller

Tryck för att gå från punkt till punkt i menyn

Tryck för att se möjligheterna för en punkt

eller 0 till 9

Använd sifferknapparna för att knappa in värden, t ex programnummer, start- och stopptider och datum

#### För att lagra din Timer-inspelning...

GO

Tryck för att lagra

Tryck STOP när som helst för att gå ut ur menyn utan att lagra den information du lagt in.

Dina lagrade timer-inspelningar visas nu i RECORD LIST...

Programmering av en timer-inspelning varje vecka...

Tryck tills DATE lyser

Välj källa, programnummer, startoch stopptider...

sedan

sedan

Tryck för att skifta från DATE till

DAYS

sedan

Tryck för att kunna välja dagar

Fortsättning på nästa sida...

| MENU         | _ |
|--------------|---|
| TIMER RECORD |   |
| SETUP        |   |
| CAMCORDER    |   |
|              |   |

Huvudmenyn för V 8000

| TIMER RECO | ORD        |
|------------|------------|
| SOURCE     | Т٧         |
| PROGRAM    | 1          |
| START      | 20:00      |
| STOP       | 21:00      |
| DATE       | MON 10 NOV |
| RECO       | RD LIST    |

Menyn för programmering av timer-inspelningar

| TIMER RECO | ORD         |
|------------|-------------|
|            |             |
| SOURCE     |             |
| PROGRAM    |             |
| START      |             |
| STOP       |             |
| DATE       |             |
| RECC       | RD LIST     |
| TV1        | 18:30-19:30 |
|            | WED 1 MAR   |
|            | >> : CLEAR  |

Timer-inspelningsmenyn. En timer-inspelning har lagrats för TV-program nummer 1 och startar kl. 18.30 onsdagen den 1:a mars. Du kan få BeoCord V 8000 att spela in tillgängliga källor eller program enligt dina angivelser. Inspelningen startar och stoppar automatiskt.

Du kan programmera en timerinspelning för bara en gång (*DATE*) eller för vissa veckodagar (*DAYS*). Du kan spela in ett program som sänds vid samma tidpunkt varje dag eller vissa dagar i veckan.

Dina lagrade timer-inspelningar anges i *RECORD LIST* som visas i samma meny.

### Radera eller redigera timerinspelningar...

I *RECORD LIST* kan du redigera eller radera dina timer-inspelningar. Om du vill radera en timer-inspelning vid ett senare datum, tar du fram timer-recordingmenyn och raderar ifrå-gavarande inspelning.

Obs! Om dina timer-inspelningar överlappar varandra, anges det i *RECORD LIST. OVERLAP* står som överskrift ovanför listan. Utropstecken anger vilka timers som kolliderar med varandra.

### Vad finns i TIMER RECORD-menyn...

SOURCE

Anger från vilken källa du spelar in. Följande möjligheter finns:

- TV... väljs för inspelning av TV-program. Eftersom TV-programmet spelas in från videobandspelarens inspelningstuner, kan du fortfarande titta på ett annat TV-program under inspelningen.
- AV... välis för inspelning direkt från din BeoVision TV ansluten till BeoCord V 8000: TV och SAT kan väljas.

#### PROGRAM

Anger från vilket programnummer du spelar in.

#### START och STOP

Anger vid vilka tidpunkter din inspelning programmerats att starta och stoppa.

Om du kopplar in funktionen PDC (Program Delivery Control) / VPS (Video Programming System) via V 8000:s optionmeny, skall du knappa in de exakta PDC/VPS tiderna för varje program du vill spela in. Vill du spela in två program som kommer efter varandra, skall du programmera två separata timer-inspelningar. Om du väljer att i alla fall inte använda PDC/VPS tiderna, trycker du V.TAPE och sedan STOP för att annullera funktionen för inspelningen. Se sidorna 14-15 för vtterligare information om PDC och VPS signalerna.

#### DATE/DAYS

Anger datum för din inspelning eller vilka dagar som din inspelning skall göras.

## V 8000... M och MON... för måndag T och TUE... för tisdag W och WED... för onsdag

TIMER RECORD

TV

SOURCE

för lördag

#### och...

- JAN... för ianuari FEB... för februari MAR... för mars APR... för april MAY... för mai JUN... för iuni JUL... för juli AUG... för augusti OCT... för oktober

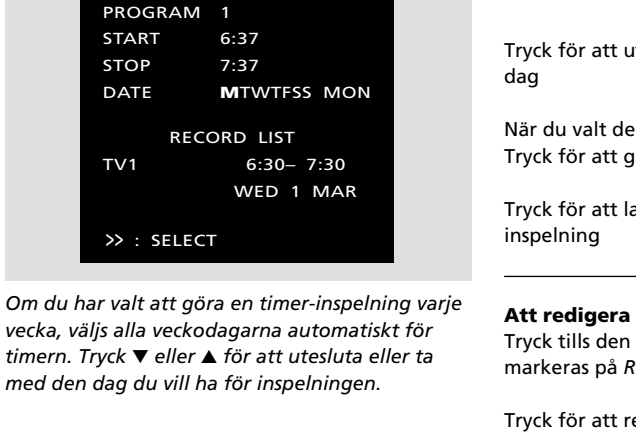

# I TIMER RECORD-menyn skriver BeoCord

T och THU... för torsdag F och FRI... för fredag S och SAT... S och SUN... för söndag

- NOV... för november
- DEC... för december

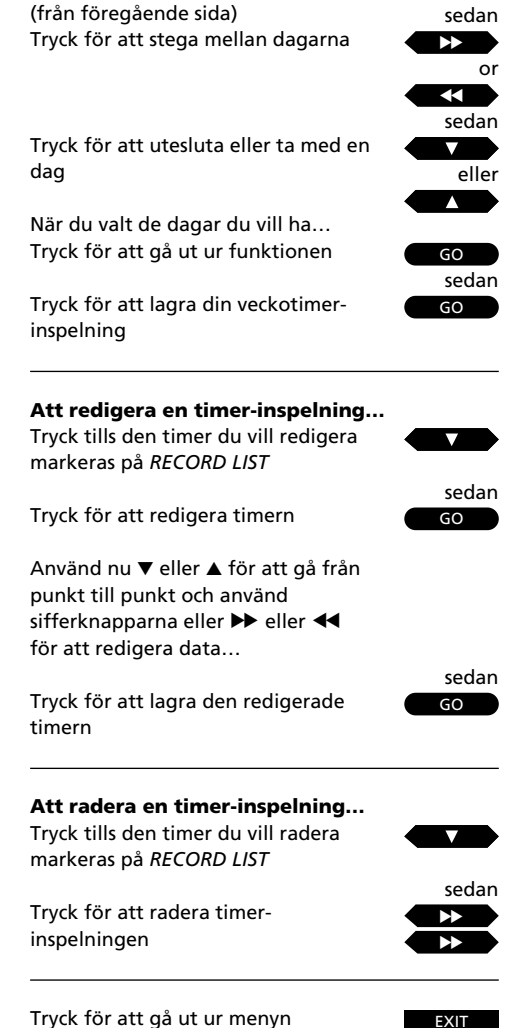

Att spela in ett pågående program...

| RECORD |  |
|--------|--|
| sedan  |  |
| RECORD |  |

Tryck för att förbereda inspelningen Tryck för att starta inspelningen

Att spela in ett TV-program ochh samtidigt kunna titta på ett annat...

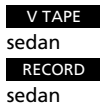

0 till

Sätt på videobandspelaren

Tryck för att förbereda inspelningen

För att spela in från ett annat programnummer än det som är i bild just nu...

Knappa i ett annat programnummer

| sedan  |  |
|--------|--|
| RECORD |  |

Tryck för att starta inspelningen

Nu kan du trycka TV (eller SAT) och titta på vilket program du vill...

V TAPE sedan STOP

Tryck för att sätta på din inspelning

Tryck för att sätta inspelningen på paus

Tryck för att stoppa inspelningen

sedan

STOP

helt

eller RECORD

Tryck för att fortsätta inspelningen

# Direktinspelning

Om du vill göra en direktinspelning av det TV-program du tittar på just nu. skall du bara starta inspelningen.

Om du gör en direktinspelning av det TV-program du tittar på just nu, kan du inte titta på något annat TV-program. Du kan naturligtvis sätta V 8000 på standby eller slå över på någon av de andra tillgängliga källorna, t.ex. satellit (SAT).

Om du vill titta på eller stoppa din inspelning, skall du först gå tillbaka till inspelningen genom att trycka på V TAPE.

Om du vill spela in ett TV-program och fortfarande kunna titta på ett annat program, skall du spela in via tunern i videobandspelaren.

Obs! När du har tryckt på RECORD en gång och BeoCord V 8000 står på inspelningspaus, kan du välja en annan källa för din inspelning genom att trycka LIST flera gånger tills TURN visas på Beo4 displayen och sedan trycka GO. För att kunna få fram TURN måste du emellertid lägga till den till Beo4:s funktionslista. För ytterligare instruktioner hänvisas till Beo4:s egen bruksanvisning och avsnittet 'Att skräddarsy din Beo4'.

#### Viktigt – om inspelning från satellit...

Om du spelar in ett satellitprogram kan du inte titta på ett annat satelllitprogram samtidigt, eftersom det bara är TV-programnummer som lagrats i videobandspelarens tuner. Men du kan alltid slå över på TV och titta på ett TV-program i stället.

### Viktigt – om tvåspråksprogram...

Om du spelar in ett tvåspråksprogram, kommer du att höra båda språken samtidigt. När du spelar upp bandet kan du välja vilket språk du vill ha. För ytterligare information om hur du skiftar ljud eller språk hänvisas till Att välia liudspår på sidan 21.

### Observera angående inspelning...

- Timerindikationen *TIMER* visas på diplayen på BeoCord V 8000 när en eller flera timerinspelningar väntar på att utföras. Om din BeoCord V 8000 inte kan utföra en timerinspelning, blinkar *TIMER*.
- Om det band du lagt i är inspelningsskyddat, skjuts det ut automatiskt när du försöker börja spela in eller lagra en timer-inspelning.
- Vill du annullera en pågående programmerad inspelning kan du:
  - Trycka V TAPE och sedan STOP på Beo4 eller
  - Trycka på stand-by-knappen på direktmanövreringspanelen på BeoCord V 8000.
- Om din timerinspelning inte utförs korrekt, skall du kontrollera att klockan i V 8000 går rätt. Se sidan 13 för ytterligare information.

# Justering av videobilden

Sätt på BeoCord V 8000 och ta fram huvudmenyn för V 8000! För ytterligare information om hur du tar fram skärmmenverna hänvisas till sidan 7...

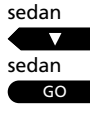

Tryck för att välja SETUP

Tryck för att ta fram inställningsmenyn

SETUP-menyn visas och ADJUST är redan markerat...

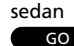

Tryck för att ta fram menyn för justering av videobilden

ADJUST-menyn visas...

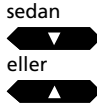

Tryck för att välja den punkt som skall justeras

#### sedan GO

Tryck för att ta fram menyn för den punkt du valt

sedan  $\rightarrow$ 

eller

Tryck för att justera punkten som du vill ha den

EXIT

 $\overline{}$ 

Tryck för att ta bort menyerna

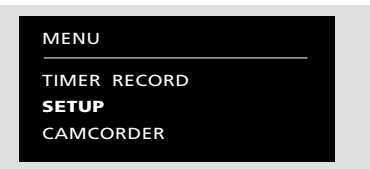

Huvudmenyn för V 8000

| SETUP   |  |
|---------|--|
| ADJUST  |  |
| OPTIONS |  |
| MARKER  |  |
| TUNING  |  |
| CLOCK   |  |
| LINK    |  |
|         |  |

Setup-menyn

ADJUST TRACKING JITTER SHARPNESS

Menyn för justering av videobilden

TRACKING ... justerar inom ett område på -18 -+18 medan bandet spelas.

- JITTER... justerar inom ett område på -18 +18. Kan bara justeras medan videobandspelaren står på paus med stillbild på skärmen.
- SHARPNESS... justerar inom ett område på -3 +3 medan bandet spelas i slow motion eller vid sökning.

### Observera...

Tracking justeras automatiskt när ett nytt band spelas. Du kan emellertid justera trackingen när som helst vid avspelning. Se avsnittet "Justera Tracking direkt med Beo4" på nästa sida.

Ränder i bilden eller ljudstörningar kan bero på oprecis tracking av videobandet. Det förekommer oftast vid avspelning av förinspelade band eller på band som spelats in på en annan videobandspelare.

Justering av videobilden kan utföras när som helst vid avspelning eller när bandet spelas i slow motion. Allt jitter (vertikalt flimmer) som uppträder på en stillbild, kan justeras med stillbilden på skärmen.

#### Justera Tracking direkt med Beo4...

Tryck LIST flera gånger för att få fram TRACKNG\* på Beo4 displayen. Tryck sedan GO och justera trackingen automatiskt, eller tryck ▶ eller ◀ för att justera manuellt. Den särskilda TRACKING-menyn visas på skärmen. \* Obs! För att få fram TRACKNG på Beo4 skall du lägga till funktionen i Beo4:s funktionslista. Se bruksanvisningen för Beo 4 och avsnittet Att skräddarsy din Beo4 för ytterligare information.

## Välja ljudspår

Inspelningar görs alltid med ett hifioch ett linjärt ljudspår. Vid avspelning återger videobandspelaren alltid hifiljudspåret, om den inte får besked om annat.

Du kan skifta mellan de olika ljudspåren som spelats in på bandet. Om du avspelar en inspelning med ett tvåspråksprogram, kan du välja vilket av de två språken du vill ha. Aktuell ljudtyp visas på displayen på BeoCord V 8000. Följande ljudtyper kan finnas tillgängliga:

| STEREO | Hi-fi ljudspår    |
|--------|-------------------|
| MONO   | Linjärt ljudspår  |
| MONO-1 | Vänster ljudkanal |
|        | (språk 1)         |
| MONO-2 | Höger ljudkanal   |
|        | (språk 2)         |

Obs! Om du spelar ett "slitet" hifi-band och ljudkvaliteten är dålig, kan du slå över på monoljudspår för bättre ljudkvalitet. I andra fall kan du försöka använda tracking-justeringen för att förbättra ljudet (se föregående sida). Medan bandet spelas...

Tryck LIST tills SOUND\* visas

Tryck flera gånger för att skifta mellan de olika ljudspåren på bandet

\* Obs! För att få fram SOUND på Beo4 skall du lägga till funktionen i Beo4:s funktionslista. Se bruksanvisningen för Beo 4 och avsnittet Att skräddarsy din Beo4 för ytterligare information.

LIST

GO

sedan

hänvisas till sidan 7...

sedan

Lägg i aktuellt band, sätt på BeoCord V 8000 och

ta fram huvudmenyn för V 8000! För ytterligare

information om hur du tar fram skärmmenverna

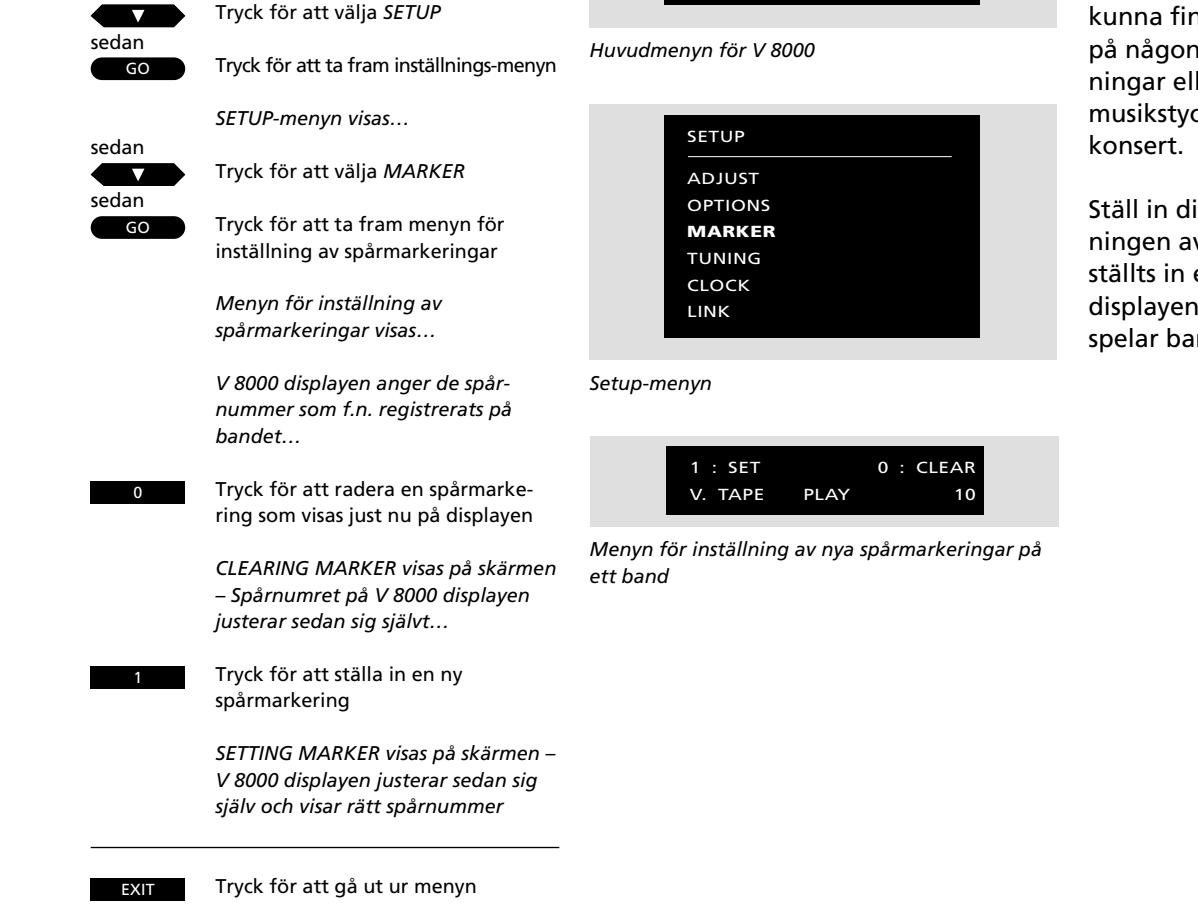

MENU

SETUP CAMCORDER

TIMER RECORD

# Inställning av markeringar på dina inspelningar

Du kan ställa in egna spårmarkeringar på dina inspelningar och radera spårmarkeringar som satts automatiskt.

Funktionen är praktisk, om du t ex vill kunna finna en viss scen eller händelse på någon av dina hemvideoinspelningar eller vill ange början på ett musikstycke på en inspelning av en hel konsert.

Ställ in din nya markeringar när inspelningen avspelas. När spårmarkeringen ställts in eller raderats, anger V 8000 displayen korrekt spårnummer när du spelar bandet.

# Avspelning och inspelning med videokamera

För att kunna titta på inspelningar från din videokamera på TVn och kopiera dem till ett band i V 8000 skall du ansluta videokameran, registrera signalen via V 8000 huvudmenvn och sedan starta din videokamera.\*

Om du väljer att redigera eller kopiera dina inspelningar med videokameran till ett videoband, visas en display på skärmen på din BeoVision TV med en räknarindikation till hjälp.

Själva kopiering skall manövreras via din Beo4 fjärrkontroll. Under kopieringen kan kan videokamerans avspelningsfunktioner (paus, stopp, spela osv.) emellertid manövreras som vanligt och när som helst. Se videokamerans bruksanvisning för hur du skall göra.

När du kopierar dina inspelningar från videokameran till ett band i V 8000, kan du titta på TV under tiden eller stänga av TVn.

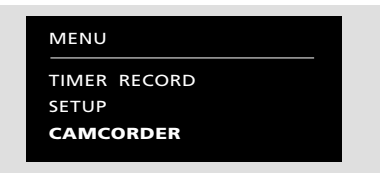

V 8000 huvudmenyn – med möjligheten att direkt överföra signalen från en videokamera.

För att titta på dina inspelningar med videokameran...

Sätt på BeoCord V 8000 och ta fram huvudmenyn för V 8000! För ytterligare information om hur du tar fram skärmmenverna hänvisas till sidan 7...

Tryck tills CAMCORDER valts

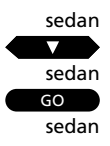

Starta din videokamera...

Bilderna från din videokamera visas automatiskt

För att ta bort bilderna från videokameran från skärmen...

Tryck på en källknapp, t ex TV, för att ta bort bilderna

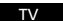

För att kopiera din inspelningar med videokameran till ett videoband...

Tryck för att göra V 8000 klar för inspelning

RECORD

sedan RECORD

Tryck för att starta kopieringen av dina inspelningar med videokameran

För att göra ett uppehåll och stoppa kopieringen... Tryck för göra ett upphåll i STOP kopieringen

sedan RECORD

Tryck på en källknapp, t ex TV, för att helt stoppa kopieringen

Tryck för att fortsätta kopieringen

# eller ΤV

#### \* Observera angående anslutning av en videokamera och annan utrustning till V 8000...

Om du väljer att ansluta annan utrustning än en videokamera, skall du fortfarande välja CAMCORDER på V 8000 huvudmenyn. Signalen överförs då, och du kan börja använda din utrustning. För information om var du ansluter din videokamera eller ev. annan utrustning hänvisas till Installationsquiden.

Så snart BeoCord V 8000 börjar utföra dina instruktioner, visas en liten statusdisplay nedtill på TV-skärmen. Statusdisplayen visar vad videobandspelaren gör...

| V. TAPE LOAD        | Displayen ber dig att lägga i ett band, innan du<br>kan starta avspelningen.                                              |                                                                                                    |
|---------------------|----------------------------------------------------------------------------------------------------|----------------------------------------------------------------------------------------------------|
| V. TAPE PLAY 2:15   | Videobandet kör – det har kört i 2 timmar och 15<br>minuter eller 2 timmar och 15 minuters speltid<br>återstår på bandet. | Obs! För ytterligare information om använd<br>tid/återstående tid med räknarindikation hänvisas<br>till sidorna 14-15. |
| V. TAPE PLAY -:-2   | Du har tryckt på en sifferknapp medan bandet kör<br>och håller på att knappa in en räknarposition som<br>du vill ha fram. |                                                                                                    |
| V. TAPE PLAY MONO   | Videobandet spelas – du har valt mono (linjärt)<br>ljudspår.                                                              |                                                                                                    |
| V. TAPE CUE> 2: 15  | Du har tryckt på den gula knappen på Beo4 för<br>att söka framåt på bandet.                                               |                                                                                                    |
| V. TAPE CUE< 2: 15  | Du har tryckt på den gröna knappen på Beo4 för<br>att söka bakåt på bandet.                                               |                                                                                                    |
| V. TAPE SLOW> 2:15  | Du har tryckt på den blå knappen på Beo4 för att<br>söka framåt i slow motion på bandet.                                  |                                                                                                    |
| V. TAPE SLOW< 2: 15 | Du har tryckt på den röda knappen på Beo4 för<br>att söka bakåt i slow motion på bandet.                                  |                                                                                                    |
| V. TAPE >> 2: 15    | Du har tryckt på ▶ knappen för att snabbspola<br>fram bandet.                                                             |                                                                                                    |
| V. TAPE << 2:15     | Du har tryckt på < knappen för att spola tillbaka<br>bandet.                                                              |                                                                                                    |

Obs! Displayerna står kvar på din TV-skärm några sekunder under avspelning och inspelning. Vid spolning och sökning står displayen på skärmen hela tiden eller tills du har manövrerat färdigt.

| V. TAPE STILL 2: 15                   | Du har tryckt STOP på videobandspelaren med en<br>stillbild på skärmen.                                                                                               |                                                                                                    |
|---------------------------------------|----------------------------------------------------------------------------------------------------|----------------------------------------------------------------------------------------------------|
| V. TAPE STOP 2: 15                    | Du har tryckt STOP två gånger för att stoppa<br>videobandspelaren.                                                                                                    | Om du inte fortsätter avspelningen inom 8<br>minuter, slår BeoCord V 8000 automatiskt över på<br>stand-by. |
| V. TAPE >> +1                         | Du har tryckt ▲ för att stega till nästa spår på<br>bandet – V 8000 snabbspolar fram till spåret.                                                                     |                                                                                                    |
| V. TAPE << -3                         | Du har tryckt ▼ flera gånger för att stega tillbaka<br>tre spår – V 8000 spolar bakåt på bandet.                                                                      |                                                                                                    |
|                                       |                                                                                                    |                                                                                                    |
| V. TAPE REC. PAUSE<br>PROGRAM 15 2:15 | Videobandspelaren har ställts in för att spela in<br>TV-program nummer 15 från den egna tunern –<br>V 8000 står på inspelningspaus.                                   |                                                                                                    |
| V. TAPE RECORDING<br>AV 2:15          | Videobandspelaren spelar in en extern källa, t ex<br>från BeoVision TV eller din inbyggda satellit-<br>tuner.                                                         |                                                                                                    |
| V. TAPE PLAY<br>CAMCORDER 2:15        | Du avspelar ett band med videokameran som<br>källa – du kan nu redigera bandet.                                                                                       |                                                                                                    |
| V. TAPE RECORDING<br>CAMCORDER 2:15   | Du kopierar en inspelning från videokameran till<br>ett band i V 8000 – du kan nu slå över på en<br>annan källa – utan att lämna din inspelning från<br>videokameran. |                                                                                                    |

\_

# Manövrering med **Beolink 1000**

### Innan du böriar...

För att kunna manövrera BeoCord V 8000 med llas in lufsen ion.

denna de den າ BeoCord

iustera eller tysta påren på ıkt

Du kan söka både framåt och bakåt på bandet eller köra bandet i slow motion, medan det avspelas. Efter avspelningen kan du snabbspola fram

Om videobandspelaren inte fått besked om annat, spelas bandet till slut. Det spolas sedan tillbaka till början och BeoCord V 8000 stoppar automatiskt.

För att stänga av BeoCord V 8000 helt trycker du stand-by knappen.

| Tryck för att höja volymen<br>Tryck för att sänka volymen                                     | Beolink 1000 skall BeoCord V 8000 stä<br>motsvarande. Kontakta din Bang & Ol<br>återförsäljare för ytterligare informat |
|-----------------------------------------------------------------------------------------------|----------------------------------------------------------------------------------------------------|
| Tryck för att tysta högtalarna –<br>tryck igen för att få tillbaka ljudet                     | Knapparna som markerats på<br>Beolink 1000 fjärrkontroll är o<br>knappar, du skall använda vid                          |
| Tryck för att spela nästa spår                                                                | dagliga manövreringen av dir<br>V 8000.                                                                                 |
| Tryck för att spela aktuellt spår igen<br>– tryck två gånger för att spela<br>föregående spår | Medan bandet spelas kan du j<br>volymen i dina TV-högtalare e<br>ljudet. Du kan stega igenom s                          |
| Knappa in en specifik position och<br>spela bandet därifrån (återstående                      | räknarposition.                                                                                                    |

bandet eller spola tillbaka det.

Medan bandet spelas...

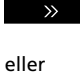

~~

Tryck för att söka framåt på bandet Tryck igen för att öka hastigheten

Tryck för att starta videoband-spelaren

tid eller använd tid), t ex 2:15

Tryck STOP igen för att stoppa

Tryck när som helst för att

starta/fortsätta avspelningen

Tryck för att göra ett uppehåll med

stillbild på skärmen

avspelningen

Tryck för att söka bakåt på bandet Tryck igen för att öka hastigheten

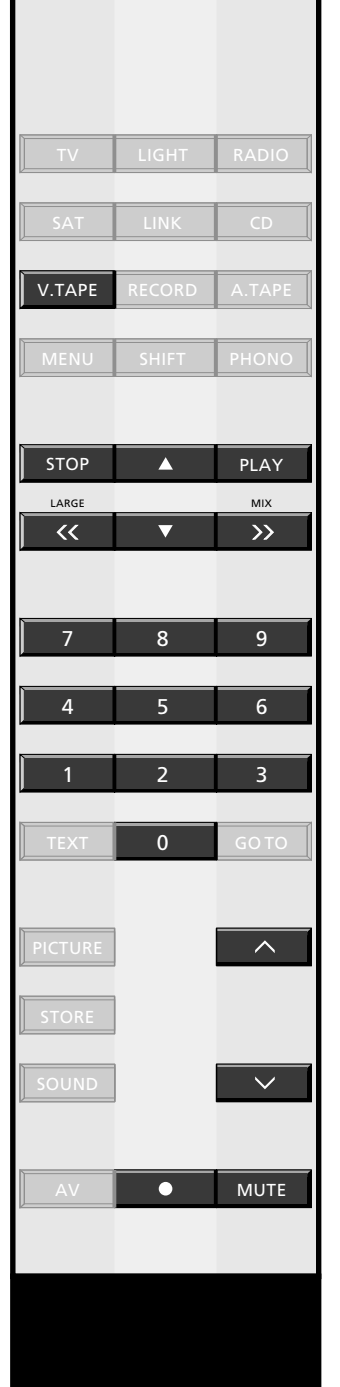

V. TAPE

^

MUTE

eller

eller

2

STOP

STOP

PLAY

eller

#### Manövrering av skärmmenyer med Beolink 1000...

För att kunna manövrera skärmmenyerna på BeoCord V 8000 måste du trycka på MENU för att få fram huvudmenyn för V.Tape. För att manövrera menyerna skall du:

- Använda ▼ eller ▲ för att välja den funktion eller meny du vill ha
- Sedan trycka PLAY för att ta fram den på skärmen

När menyn visas på skärmen skall du...

- Använda ▼ eller ▲ för att välja en punkt i menyn
- Sedan använda sifferknapparna eller >> eller
   <för att få fram tillgängliga möjligheter för de olika punkterna
- Trycka PLAY för att lagra den information du lagt in
- Trycka STOP flera gånger för att gå ut ur menyerna.

| Tryck för att göra ett uppehåll på<br>bandet          | STOP  |
|-------------------------------------------------------|-------|
| Truck för att spala handat i slow                     | sedar |
| motion                                                | 11    |
| Tryck igen för att öka hastigheten                    | ماله  |
| Tryck för att spela bandet baklänges<br>i slow motion | «     |
| Tryck igen för att öka hastigheten                    |       |
|                                                       |       |
| Tryck för att stoppa bandet                           | STOP  |
|                                                       | STOP  |

Tryck för att snabbspola fram bandet

Tryck för att spola tillbaka bandet

Tryck för att slå över på stand-by

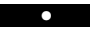

sedan

eller

>>

| MENU                                                                                                    | TIMER RECORD                                                                                                    |     |
|----------------------------------------------------------------------------------------------------|----------------------------------------------------------------------------------------------------|-----|
| TIMER RECORD<br>SETUP<br>CAMCORDER                                                                                                    | SOURCE TV<br>PROGRAM 1<br>START 20:00<br>STOP 21:00<br>DATE MON 10 NOV                                                                                                    |     |
|                                                                                                    | RECORD LIST ADJUST TRACKING JITTER SHARPNESS                                                                                                    |     |
|                                                                                                    | ADJUST TRACKING                                                                                                    | +18 |
|                                                                                                    | MARKER<br>TUNING                                                                                                    | +18 |
|                                                                                                    | CLOCK SHARPNESS                                                                                                    | +3  |
|                                                                                                    |                                                                                                    |     |
| <ul> <li>Om menysystemet</li> <li>Den här bilden förklarar hur BeoCord V 8000<br/>skärmmenysystemet är uppbyggt. V 8000 huvud-<br/>menyn ger dig tillgång till de undermenyerna.</li> <li>När du tagit fram huvudmenyn (se sidan 7 för<br/>upplysningar om hur du tar fram huvudmenyn<br/>och manövrerar menysystemet i allmänhet) skall<br/>du:</li> <li>Välja vilken punkt du vill ha på huvudmenyn<br/>genom att trycka på ▼ eller ▲ knapparna.</li> <li>Sedan trycka GO för att få fram önskad meny.<br/>Om du vill ta fram SETUP-menyn, blir du<br/>ombedd att välja menypunkt igen för att få den<br/>meny du vill ha.</li> <li>Om du vill stega bakåt i menylagren trycker du<br/>STOP tills önskad meny visas.</li> <li>Trycka EXIT för att gå ut ur menysystemet.</li> </ul> | COUNTER TIME USED<br>TAPE 240<br>SPEED STD PLAY<br>PDC/VPS ON<br>MARKER AUTO<br>1 : SET 0 : CLEAR<br>V. TAPE PLAY 10<br>FREQUENCY 210<br>PROGRAM 10<br>FINE 0<br>SUBTITLES 333<br>SOUND STEREO |     |
|                                                                                                    | CLOCK<br>TIME 20:00<br>DATE MON 24<br>MONTH SEPTEMBER<br>YEAR 1995<br>TEXT OFF<br>LINK<br>FREQUENCY 599                                                                                        |     |

| Inköpsdatum                    |  |
|--------------------------------|--|
| Kontaktperson                  |  |
| Återförsäljare                 |  |
| Telefon                        |  |
| Adress                         |  |
|                                |  |
| Anteckna ditt serienummer här: |  |
| BeoCord V 8000                 |  |
| Beo4 fjärrkontroll             |  |
|                                |  |

Dear Customer,

Your needs as the user of our products are always given careful consideration during the design and development process, and we strive to make our products easy and comfortable to operate.

We therefore hope that you will take time to drop us a line, telling us about your experiences with your Bang & Olufsen system. Anything which you consider important – positive or negative – may help us in our constant efforts to refine our products. Thank you! Please <u>write</u> to:

Customer information dept. 7240 Bang & Olufsen a/s DK-7600 Struer Denmark